Jürgen Kofler Christophe Thommeret Mauro Carvalho Chehab

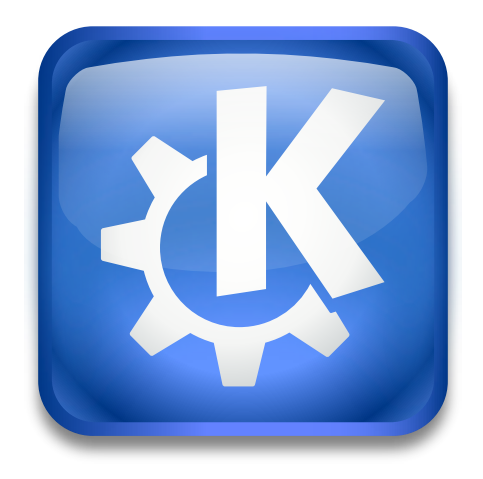

# Зміст

| 1 | Про | огравач Kaffeine                                       | <b>5</b> |
|---|-----|--------------------------------------------------------|----------|
|   | 1.1 | Початкове вікно                                        | 5        |
|   | 1.2 | Відтворення файла                                      | 5        |
|   | 1.3 | Вікно списку відтворення                               | 6        |
| 2 | Від | творення цифрового телебачення                         | 7        |
|   | 2.1 | Налаштовування цифрового телебачення                   | 7        |
|   |     | 2.1.1 Загальні параметри цифрового телебачення         | 8        |
|   |     | 2.1.1.1 Отримання даних електронної телепрограми (EPG) | 9        |
|   |     | 2.1.2 Налаштовування джерел цифрового телебачення      | 10       |
|   |     | 2.1.2.1 Супутникові пристрої                           | 11       |
|   |     | 2.1.2.2 Налаштування без обертання                     | 12       |
|   |     | 2.1.2.3 Налаштовування обертання                       | 12       |
|   |     | 2.1.3 Налаштовування каналу цифрового телебачення      | 13       |
|   | 2.2 | Перегляд телеканалу                                    | 14       |
|   | 2.3 | Розклад передач                                        | 15       |
|   | 2.4 | Розклад запису                                         | 15       |
| 3 | Пағ | иель меню Kaffeine                                     | 17       |
|   | 3.1 | Меню «Файл»                                            | 17       |
|   | 3.2 | Меню «Відтворення»                                     | 18       |
|   | 3.3 | Меню «Список відтворення»                              | 20       |
|   | 3.4 | Меню «Телебачення»                                     | 21       |
|   | 3.5 | Меню «Параметри»                                       | 21       |
|   | 3.6 | Меню «Довідка»                                         | 21       |
| 4 | Авт | орські права та ліцензування                           | 22       |

#### Анотація

Kaffeine — програвач мультимедійних даних, створений командою KDE.

## Розділ 1

# Програвач Kaffeine

## 1.1 Початкове вікно

Подібно багатьом іншим програмам для відтворення мультимедійних даних, у Kaffeine передбачено підтримку відтворення даних у широкому діапазоні форматів, а також відтворення звуку та відео із DVD та компакт дисків. Крім того, передбачено можливість відтворення цифрового телебачення, якщо із комп'ютером з'єднано пристрій-приймач цифрових відеотрансляцій (DVB).

Одразу після запуску Kaffeine програма показує вікно із пунктами основних функціональних можливостей посередині. Іншими можливостями можна скористатися за допомогою основного меню програми або лівої бічної панелі:

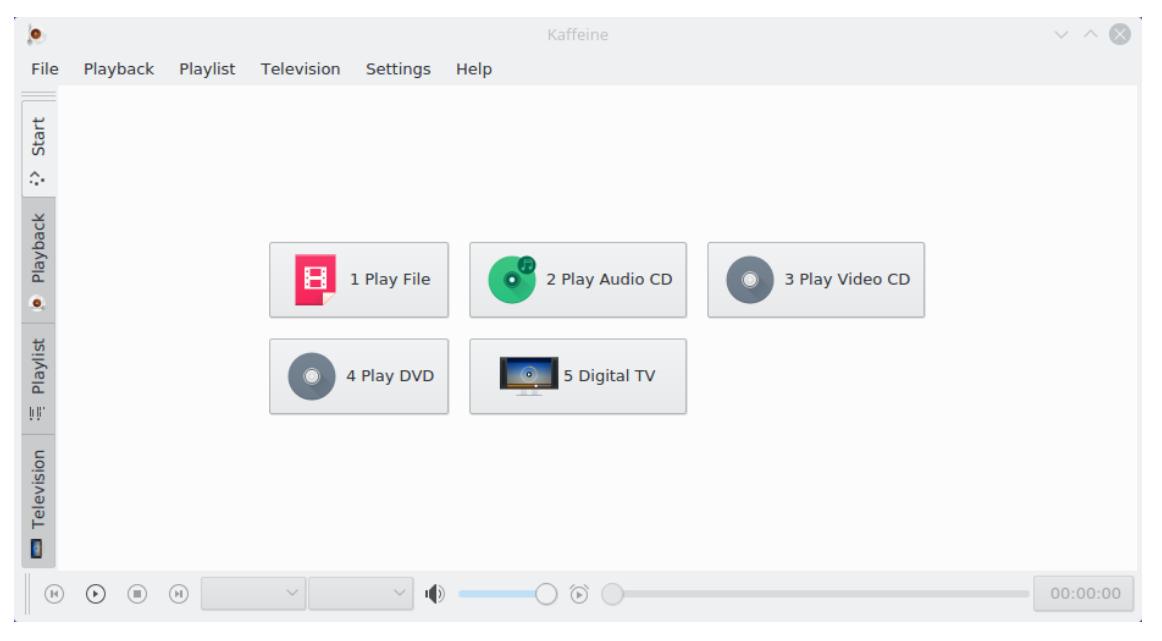

## 1.2 Відтворення файла

Для відтворення файла із відео або звуковими даними достатньо натиснути кнопку **Відтворити файл**. Програма попросить вас вибрати файл для відтворення і почне його відтворювати. Оскільки для роботи з даними Kaffeine використовує LibVLC, у програмі передбачено підтримку усіх типів файлів, які можна відтворювати у VLC. Крім того, передбачено підтримку відкриття списку файлів для створення і керування списками відтворення.

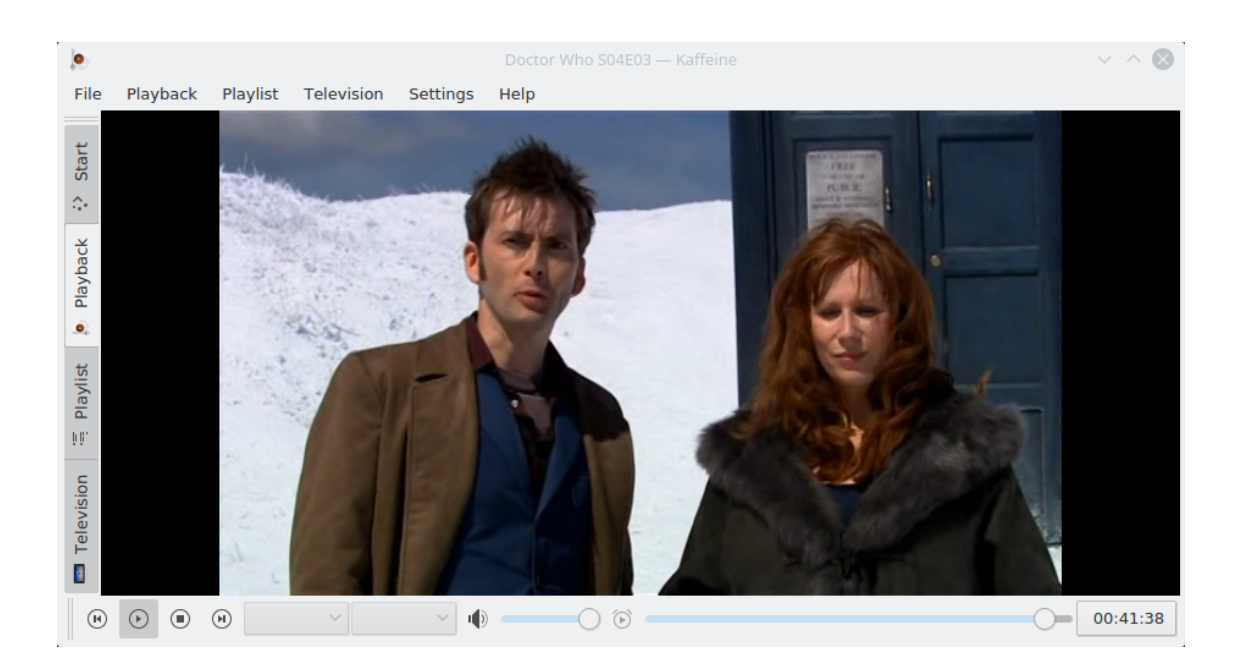

### 1.3 Вікно списку відтворення

У Kaffeine передбачено підтримку роботи із декількома списками відтворення. Вибрати активний список можна за допомогою списку **Список відтворення** на лівій бічній панелі. Ви можете просто перетягти пункти файлів і тек із вікна програми для навігації файловою системою і скинути їх на панель списку відтворення, щоб запланувати відтворення відповідних файлів, або скинути ці пункти до вікна програвача, щоб створити новий список відтворення. Щоб змінити назву списку відтворення, введіть нову назву і натисніть клавішу **Enter**.

| ۲       |                              |                                  |                    |                                                      |              |           |          |           |          |           |
|---------|------------------------------|----------------------------------|--------------------|------------------------------------------------------|--------------|-----------|----------|-----------|----------|-----------|
| File    | Playback Playlist Televisior | n Settings Help                  |                    |                                                      |              |           |          |           |          |           |
| ц       | + New 🖉 Rename 🛱 R           | Remove 🛛 🖺 Save                  | 😰 Save As          |                                                      |              |           | ⇔ Repeat | ⊐‡ Random | T Remove | Clear     |
| Stä     | Temporary Playlist           |                                  |                    |                                                      |              |           | Title    | Artist    | Album    | Track Nu  |
| ÷       |                              |                                  |                    |                                                      |              |           |          |           |          |           |
| back    |                              |                                  |                    |                                                      |              |           |          |           |          |           |
| Play    |                              |                                  |                    |                                                      |              |           |          |           |          |           |
| .0,     |                              |                                  |                    |                                                      |              |           |          |           |          |           |
| aylist  |                              |                                  |                    |                                                      |              |           | <        |           |          | <b></b> > |
| PE-     | Places 🛞                     | $\langle \rangle \land \Diamond$ | 0                  | .E O                                                 | - 23         |           |          |           |          |           |
|         | Network                      | ▶ /home/user                     |                    |                                                      |              |           |          |           |          |           |
| /isi on | යි Home                      |                                  |                    |                                                      | cian.        | - ·       |          |           |          |           |
| Telev   | 🛅 Root                       | Name                             |                    |                                                      | ✓ Size       | Date      |          |           |          |           |
|         | 🗓 Trash                      |                                  |                    |                                                      |              |           |          |           |          |           |
|         | (9 tmp                       |                                  |                    |                                                      |              |           |          |           |          |           |
|         |                              | <                                |                    |                                                      |              |           |          |           |          |           |
|         | Name:                        |                                  |                    |                                                      |              | ~         |          |           |          |           |
|         | Filter:                      | *.wmv *.wmx *.wv *.v             | «.* vvp *.wvx *.xm | <pre><spf *.is<="" *.kaffeine="" pre=""></spf></pre> | o);;All File | s (*) 🕙 🗸 |          |           |          |           |
| e       |                              |                                  | 0                  |                                                      |              |           |          |           |          | 00:00:00  |

Пункти дій, пов'язані зі списками відтворення, розташовано у меню **Список відтворення** та контекстному меню (можна викликати клацанням правою кнопкою миші, коли вказівник миші перебуває на панелі списку відтворення).

## Розділ 2

# Відтворення цифрового телебачення

## 2.1 Налаштовування цифрового телебачення

Хоча базові функціональні можливості програми можуть виявитися достатніми для тих, кому потрібен простий але потужний засіб для відтворення мультимедійних даних, найпотужніші можливості Kaffeine полягають у використанні програми як графічного інтерфейсу для перегляду і запису програм цифрового телебачення.

У версії 2.0 Kaffeine підтримку цифрового телебачення було розпирено форматами DVB-T2 і ISDB-T. Оскільки ця версія використовує libdvbv5, розпирення підтримки на інші стандарти цифрового мовлення є доволі простим. Крім того, використовується програмний інтерфейс DVB версії 5 у Linux<sup>®</sup>, а ним передбачено можливість одночасного перегляду декількох каналів телебачення у різних стандартах.

Щоб налаштувати перегляд телебачення у Kaffeine достатньо скористатися пунктом **Телебачення** головного і вибрати у ньому підпункт **Налаштувати телебачення**. У відповідь буде відкрито контекстне вікно, за допомогою якого ви зможете вказати потрібні параметри:

| ۲                      |             | Configure Tele  | vision — Kaffein |          |    | $\vee$ $\wedge$ $\otimes$ |
|------------------------|-------------|-----------------|------------------|----------|----|---------------------------|
| E General Options      | 🗉 Auto      | matic Recording | Device 1         | Device 2 |    |                           |
| Recording folder: /    | data/record | s               |                  |          |    | 6                         |
| Time shift folder: /   | data/time_s | hift            |                  |          |    |                           |
| Begin margin (minut    | es):        | 5               |                  |          |    | $\Diamond$                |
| End margin (minutes    | 5):         | 10              |                  |          |    | \$                        |
| Naming style for rec   | ordings:    | %title          |                  |          |    |                           |
| Action after recordin  | g finishes. |                 |                  |          |    |                           |
| Scan data last updat   | ed on 3 Oc  | t 2017          |                  |          |    |                           |
|                        |             | Update Scan D   | ata over Intern  | et       |    |                           |
|                        |             | Edit            | Scanfile         |          |    |                           |
| Use ISO 8859-1 char    | set instead | of ISO 6937:    |                  |          |    |                           |
| Create info files to a | ccompany I  | EPG recordings: |                  |          |    |                           |
|                        |             |                 |                  |          | ок | S Cancel                  |

#### 2.1.1 Загальні параметри цифрового телебачення

За допомогою меню Загальні параметри можна налаштувати параметри, які працюватимуть для усіх пристроїв.

Параметр Тека записів визначає теку, до якої зберігатимуться усі записи телепрограм.

Назва файла xmltv (необов'язкова) визначає назву файла даних EPG, який було отримано зовнішньою програмою. Якщо буде використано цей пункт, варто також позначити пункт Вимкнути обробку даних електронної телепрограми (EPG) з таблиць MPEG-TS

Пункт Вимкнути обробку даних електронної телепрограми (EPG) з таблиць **MPEG-TS** вимикає отримання даних електронної телепрограми (EPG) з трансльованого сигналу. Скористайтеся ним для заощадження процесорного часу, якщо ваш надавач послуг телебачення не надсилає якісних даних EPG.

Параметр Тека файла часового зсуву використовується разом із кнопкою призупинення

відтворення ( U)) на панелі відтворення мультимедійних даних. Коли ви натискаєте цю кнопку, програма починає записувати на диск у вказаній теці файл із даними для відкладеного показу.

Параметри **Початковий відступ** і **Кінцевий відступ** використовуються для створення так званого «безпечного поля», яке запобігає випадковому пропуску початку або кінця програми, оскільки час показу програми у телепрограмі може бути вказано неточно. Отже, програма розпочинатиме запис за декілька хвилин до часу **Початок**, який визначено у **Розклад передач**. Точне значення часового відступу перед початком програми визначається параметром **Початковий відступ**. Програма також продовжує запис після формального завершення телепрограми протягом часу, вказаного за допомогою параметра **Кінцевий відступ**.

Параметр **Стиль іменування для записів** використовується для налаштовування способу, у який Kaffeine називатиме записані програми. Для зміни назви запису може бути використано декілька макросів-замінників:

- *Xtitle* назва програми у Розкладі передач та Розкладі записів menus;
- Xday, Xmonth, Xyear, Xhour, Xmin, Xsec поля для часової позначки, яка відповідає моменту часу, коли Kaffeine розпочинає запис програми;
- *%channel* назва каналу, яким передається програма.

За допомогою параметра Дія після завершення запису можна налаштувати додаткову команду, яку буде виконано після завершення запису телепрограми за допомогою Kaffeine.

За допомогою пункту **Оновити дані сканування за допомогою інтернету** можна наказати Kaffeine виконати пошук нового файла визначення сканування на сайті KDE.

У Kaffeine для зберігання списку відомих цифрових каналів для певних країн та міст використовується файл із назвою scanfile.dvb. Вміст цього файла синхронізується із записами ієрархії dtv-scan-tables, супровід яких здійснює спільнота LinuxTV. Докладніший опис можна знайти на сторінці вікі dtv-scan-tables.

Якщо ви натиснете відповідну кнопку, Kaffeine отримає найсвіжішу версію визначень каналів і збереже її до локального файла даних користувача, перезаписавши увесь його вміст.

Будь ласка, зауважте, що для того, щоб скористатися новими визначеннями, доведеться закрити діалогове вікно налаштовування телебачення і відкрити його знову.

За допомогою пункту **Редагувати файл каналів** ви зможете виконати редагування файла каналів, що може бути корисним, якщо ви хочете додати новий набір каналів, якого ще немає у основному файлі списку. Будь ласка, не забудьте надіслати ваше оновлення dtv-scan-tables, щоб інші користувачі змогли скористатися новими визначеннями каналів.

За допомогою пункту Використовувати набір ISO 8859-1 замість ISO 6937 можна вибрати типове кодування символів, яке буде використовуватися для повідомлень MPEG-TS, для яких кодування не вказано явним чином. Якщо кодування не встановлено, типово використовуватиметься кодування ISO-6937. Якщо ж цей пункт буде позначено, типовим вважатиметься кодування ISO 8859-1.

За допомогою пункту Створювати супутні інформаційні файли записів ЕРС можна увімкнути створення допоміжних файлів для запланованих записів. У цих файлах міститимуться дані розкладу передач, якщо записи виконуються за допомогою пункту Розклад передач.

#### 2.1.1.1 Отримання даних електронної телепрограми (EPG)

Більшість трансляторів цифрового телебачення надсилають дані щодо телепрограми у потоці трансляції, закодованими у потік даних MPEG-TS. Втім, деякі з них використовують нестандартні кодування для цих даних. Відомим прикладом є BBC у Великобританії, де програми із високою роздільною здатністю зображення зберігаються за допомогою закритого формату. Інші ж надавачі послуг цифрового телебачення просто не заповнюють дані EPG або постачають неякісні дані.

Починаючи з версії Kaffeine 2.0.17, можна вимкнути обробку даних EPG з трансльованих каналів, скориставшись зовнішньою програмою для отримання цих даних. Щоб зробити це, просто позначте пункт Вимкнути обробку даних електронної телепрограми (EPG) з таблиць MPEG-TS. Після цього ви можете встановити зовнішню програму для створення файла із даними EPG і скористатися пунктом Назва файла xmltv (необов'язкова) для зазначення назви створеного файла. Файл із телепрограмою має бути збережено у форматі XMLTV, який описано у відповідному DTD. Див. формат файлів XMLTV, щоб дізнатися більше.

Якщо Kaffeine налаштовано на використання файла XMLTV, програма автоматично слідкуватиме за будь-якими змінами у цьому файлі. Якщо до файла буде внесено зміни, програма повторно відкриє його і обробити дані, оновивши ЕРG відповідним чином.

Слід зауважити, що у файлі XMLTV є таблиця з власною прив'язкою до внутрішнього представлення каналів із очікуваними назвами каналів у даних цифрової трансляції телебачення. Kaffeine отримуватиме дані EPG, лише якщо записи каналів у файлів відповідатимуть списку каналів у Kaffeine. Отже, вам слід забезпечити відповідність каналів у файлі очікуваним каналам Kaffeine. Якщо відповідності немає, ви можете скористатися програмою-редактором XML з командного рядка для додавання пропущених даних щодо каналів.

Наприклад, якщо у вас є програма для отримання даних xmltv, яка отримує файл із назвою  $original\_xmltv\_file.xmltv$ , ви можете скористатися програмою xmlstarlet для додавання пропущених прив'язок. Отже, якщо ви хочете пов'язати канал XMLTV із назвою *channel.foo.uk* із каналом, навою якого у Kaffeine є *FOO*, можете скористатися таким скриптом:

```
channel="xmltv.channel.pt"
name="DVB_CHANNEL"
xmlstarlet ed \
                -s "tv/channel[@id='$channel']" -t elem -n display-name \
                     -v "$name" original_xmltv_file.xmltv > new_xmltv_file.xmltv
mv new_xmltv_file.xmltv /tmp/new_xmltv_file.xmltv
```

Далі, налаштуйте Kaffeine на використання нового файла /tmp/new xmltv file.xmltv.

| The Hammer Bulling Balling America Hamper Bore Teneou Iene | 2.1.2 | Налаштовування | джерел цифрового | телебачення |
|------------------------------------------------------------|-------|----------------|------------------|-------------|
|------------------------------------------------------------|-------|----------------|------------------|-------------|

| ۲                   |               | Configure Tele | vision — Kaffein | e |          |          |      | $^{\circ}$ |
|---------------------|---------------|----------------|------------------|---|----------|----------|------|------------|
| General Options     | 🗉 Automa      | tic Recording  | Device 1         |   | Device 2 | 📼 Devi   | ce 3 | E < >      |
| Name: DiBcom 8000   | ISDB-T        |                |                  |   |          |          |      |            |
| < Move Le           | eft           | 5              | Reset            |   | >        | Move Rig | ht   |            |
| ISDB-T              |               |                |                  |   |          |          |      |            |
| Tuner timeout (ms): | 1500          |                |                  |   |          |          |      | $\hat{}$   |
| Source:             | br-df-Brasili | a              |                  |   |          |          |      | $\sim$     |
| Name:               | ISDB-T        |                |                  |   |          |          |      |            |
|                     |               |                |                  |   |          |          |      |            |
|                     |               |                |                  |   |          |          |      |            |
|                     |               |                |                  |   |          |          |      |            |
|                     |               |                |                  |   |          |          |      |            |
|                     |               |                |                  |   |          |          |      |            |
|                     |               |                |                  |   |          |          |      |            |
|                     |               |                |                  |   |          |          |      |            |
|                     |               |                |                  |   |          |          |      |            |
|                     |               |                |                  |   |          |          |      |            |
|                     |               |                |                  |   |          | / ок     | ⊗ c  | ancel      |

На вкладках **Пристрій** розташовано пункти налаштовування пристроїв. Зазвичай, достатньо вибрати країну і місто у спадному списку **Джерело** (або скористатися одним із джерел автоматичного сканування), якщо здійснюється перегляд ефірного (не супутникового) телебачення. Те саме можна сказати і про налаштовування пристроїв, у яких передбачено підтримку перегляду телебачення у декількох стандартах. Для таких пристроїв вам слід налаштувати **Джерело** для кожного зі стандартів сигналу:

| )                     |               | Configure Tele | evision — Kaffein | e       |        | ? >      | <hr/>    |
|-----------------------|---------------|----------------|-------------------|---------|--------|----------|----------|
| 🗉 General Options     | 🗉 Automa      | tic Recording  | Device 1          | 💷 Devic | e 2 💷  | Device 3 | ₹ <      |
| Name: Silicon Labs Si | 2168          |                |                   |         |        |          |          |
| < Move Le             | ft            | 5              | Reset             |         | > Move | Right    |          |
| DVB-C                 |               |                |                   |         |        |          |          |
| Tuner timeout (ms):   | 1500          |                |                   |         |        |          | $\hat{}$ |
| Source:               | fi-TTV        |                |                   |         |        |          | ~        |
| Name:                 | Cable         |                |                   |         |        |          |          |
| DVB-T2                |               |                |                   |         |        |          |          |
| Tuner timeout (ms):   | 1500          |                |                   |         |        |          | $\hat{}$ |
| Source:               | fi-Espoo      |                |                   |         |        |          | ~        |
| Name:                 | Terrestrial ( | T2)            |                   |         |        |          |          |
|                       |               |                |                   |         |        |          |          |
|                       |               |                |                   |         |        |          |          |
|                       |               |                |                   |         |        |          |          |
|                       |               |                |                   |         |        |          |          |
|                       |               |                |                   |         |        |          |          |
|                       |               |                |                   |         |        |          |          |
|                       |               |                |                   |         | ✓ OK   | $\odot$  | Cance    |

За допомогою пункту Час очікування тюнера можна вказати проміжок часу, протягом якого засіб сканування очікуватиме на фіксування сигналу. Зазвичай, типового значення

достатньо для більшості пристроїв, але якщо фіксування сигналу на пристрої відбувається надто довго, слід збільшити час очікування.

Поле Назва визначає назву, яку буде пов'язано із джерелом і яку буде показано у меню Телебачення та списку Канали.

#### 2.1.2.1 Супутникові пристрої

Налаштовування супутникових пристроїв (DVB-S, DVB-S2) дещо складніше, оскільки можливі різні конфігурації супутникової системи. Крім того, у супутникових системах вмикання підсилювача (який називають LNBf), розташованого на супутниковій тарілці, здійснюється самим пристроєм приймача за допомогою керівного ланцюга.

Крім того, супутникові системи використовують широкий діапазон частот і приймають сигнали у різних поляризаціях. Загалом, використовують протокол, який називають DiSEqC, для вибору діапазонів каналів, які буде отримувати пристрій.

На першому кроці слід навчити Kaffeine налаштовувати отримання даних із супутника за допомогою поля **Налаштування**:

| 0                               | Configure Television — Kaffeine   | ? ~ ^ 😣       |
|---------------------------------|-----------------------------------|---------------|
| 🗉 General Options 🛛 🗉 Automatic | : Recording 🗖 Device 1 🗖 Device 2 |               |
| Name: Montage Technology M88E   | 953103                            |               |
| < Move Left                     | 5 Reset                           | > Move Right  |
| DVB-S2                          |                                   |               |
| Tuner timeout (ms):             | 1500                              | \$            |
| Use Higher LNBf voltage:        |                                   |               |
| Configuration:                  | DiSEqC Switch                     | ~             |
| LNB 1 Settings                  | No Source                         | ~             |
| LNB 2 Settings                  | No Source                         | ~             |
| LNB 3 Settings                  | No Source                         | ~             |
| LNB 4 Settings                  | No Source                         | ~             |
|                                 |                                   |               |
|                                 |                                   |               |
|                                 |                                   |               |
|                                 |                                   | ✓ OK © Cancel |

Можна налаштувати такі значення:

- Перемикач DiSEqC кабель антени з'єднано із перемикачем DiSEqC або LNBf потребує команд DiSEqC для вибору діапазону каналів. Це найпоширеніший випадок. Він надає змогу одночасно підтримувати зв'язок із 4 супутниками, з кожним за допомогою окремої тарілки. Для кожного із супутників вам слід вказати налаштування LNBf на тарілці, яка здійснює приймання сигналу з нього.
- *Ротор USALS* кабель антени з'єднано із однією тарілкою з ротором USALS, керування яким здійснюється за допомогою DiSEqC. Можна налаштувати зв'язок із декількома супутниками, оскільки ротор може змінювати позицію тарілки, якщо ви змінюєте вибір супутника. Вам слід вказати позицію тарілки (широту і довготу).
- Ротор позиціювання кабель антени з'єднано з однією тарілкою із ротором із набором фіксованих позицій. Керування ротором здійснюється за допомогою DiSEqC. Можна налаштувати зв'язок із декількома супутниками, оскільки ротор може змінювати позицію тарілки, якщо ви виберете інший супутник.

• Вимкнути DiSEqC — кабель антени з'єднано із тарілкою без елементів з підтримкою DiSEqC. Такі налаштування типово використовуються із багатоточковими LNBf у стосі, де усі канали одночасно передаються з антени одним кабелем.

У типовій супутниковій системі LNBf використовує електричний сигнал для вибору між низьким напруженням (13 В) для вертикальної або правої окружної поляризації і високим напруженням (18 В) для горизонтальної або лівої окружної поляризації. Втім, через втрату напруги у кабелі іноді LNBf не отримує високої напруги, що призводить до неможливості налаштуватися на певні канали або помилкового налаштовування на ці канали. Тому на деяких пристроях передбачено можливість збільшити напругу (до 14 В або до 19 В). Увімкнути підсилення можна за допомогою трипозиційного параметра Підвищена напруга LNBf. Передбачено три варіанти:

- *трипозиційний режим* не надсилати команди щодо коригування рівня напруги на пристрій. Типовий варіант.
- *не позначено* звичайні значення (13 В/18 В) для керівних напруг. Вибирайте, лише якщо на пристрої передбачено коригування рівня напруги.
- *позначено* використовувати підвищені рівні напруги (14 В/19 В). Використовуйте, лише якщо на пристрої передбачено підтримку коригування рівня напруги.

#### 2.1.2.2 Налаштування без обертання

Якщо використано пункт *Перемикач DiSEqC* або *Вимкнути DiSEqC*, першим кроком є встановлення супутника, який буде використано як джерело сигналу. Можна вибрати до 4 джерел. Для кожного джерела має бути власний LNBf. Після встановлення джерел для кожного джерела слід натиснути кнопку **Параметри LNBf** для відкриття контекстного вікна і вибору типу LNBf на тарілці, яка відповідає джерелу:

| <b>9</b>                                              | LNB Settings — Kaffeine                 |                         | ? ~ /      | ^ 😣        |
|-------------------------------------------------------|-----------------------------------------|-------------------------|------------|------------|
| Universal, Europe                                     | 🔾 Big Dish - Monopoint LNBf             | Low frequency (KHz)     | 9750       | $\hat{}$   |
| $\bigcirc$ Expressvu, North America                   | 🔿 Big Dish - Multipoint LNBf            | High frequency (MHz)    | 10600      | $\hat{}$   |
| $\bigcirc$ Astra 1E, European Universal Ku (extended) | ○ DishPro LNBf                          | Switch frequency (MHz)  | 11700      | $\bigcirc$ |
| ⊖ Standard                                            | ○ Japan 110BS/CS LNBf                   | Low range: 10800 MHz t  | o 11800 Mł | Hz         |
| ○ L10700                                              | ○ BrasilSat Stacked                     | High range: 11600 MHz t | to 12700 M | IHz        |
| ○ L10750                                              | 🔾 BrasilSat Oi                          |                         |            |            |
| ○ L11300                                              | 🔿 BrasilSat Amazonas 1/2 - 3 Oscilators |                         |            |            |
| ⊖ Astra                                               | 🔿 BrasilSat Amazonas 1/2 - 2 Oscilators |                         |            |            |
| ○ Invacom QPH-031                                     | ○ BrasilSat custom GVT                  |                         |            |            |
|                                                       |                                         | ✓ OK                    | ⊗ Cano     | cel        |

#### 2.1.2.3 Налаштовування обертання

Якщо використовується ротатор, LNBf буде одним, спільним для декількох супутників. Отже, на наступному кроці слід вибрати тип LNBf за допомогою діалогового вікна **Параметри** LNB.

Для ротора USALS позиціювання здійснюється за допомогою даних про позицію супутника (широту і довготу). Отже, просто виберіть супутники, які буде використано, за допомогою спадного списку і натискання кнопки **Додати супутник**.

Для ротора позиціювання позиціювання виконується на основі попередньо налаштованого номера позиції. Отже, просто виберіть позицію супутника у діалоговому вікні номера, розташованому ліворуч, і супутник за допомогою спадного списку праворуч і натисніть кнопку Додати супутник.

Якщо супутник було додано помилково, ви можете позначити його пункт і натиснути кнопку Вилучити супутник, щоб вилучити помилково доданий запис.

#### 2.1.3 Налаштовування каналу цифрового телебачення

Після натискання кнопки **Гаразд** наступним кроком є сканування цифрових каналів за допомогою пункту **Канали** меню **Телебачення**»:

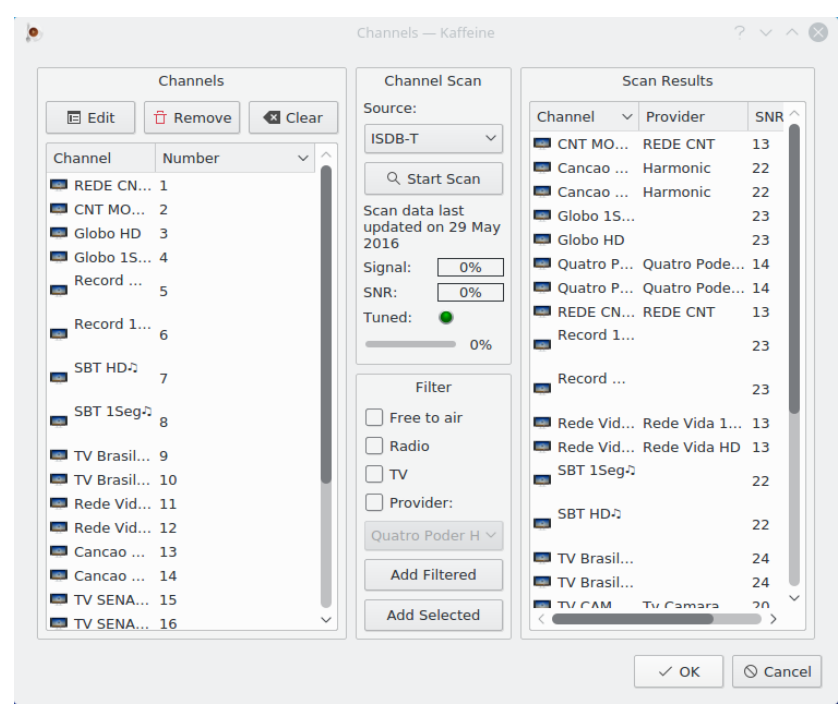

Якщо передбачено підтримку декількох стандартів, за допомогою спадного списку Джерело можна вибрати стандарт, який буде використано для сканування. Не забудьте з'єднати кабель антени пристрою відповідно до стандарту, який буде використано.

Після виявлення каналу Kaffeine виконує читання таблиці MPEG-TS, яка має назву «Мережева інформаційна таблиця» (Network Information Table або просто NIT) і містить дані щодо каналів, які використовують різні параметри настроювання, але надсилаються одним мовником. У деяких мережах деякі параметри настроювання зберігаються у декількох NIT (які називають «інші NIT»). Така практика поширена у деяких кабельних та супутникових системах. Якщо ви позначите пункт Шукати інші мережі на ретрансляторі Kaffeine чекатиме і оброблятиме усі інші NIT, що може надати змогу знайти додаткові канали, але сканування у такому випадку триватиме значно довше.

Пошук каналів розпочинається із натискання кнопки **Почати сканування**. Після завершення сканування список виявлених каналів буде показано праворуч. Показані пункти каналів можна скопіювати ліворуч натисканням кнопки **Додати відфільтровані**. Передбачено можливість змінити параметри налаштовування для окремих каналів: достатньо натиснути кнопку **Змінити**. У вікні, яке буде відкрито, можна змінити деякі з параметрів налаштовування на канал.

| ۲                                          | Edit Chann   | el — Kaffeine        | ? ~   | ^ 6                |
|--------------------------------------------|--------------|----------------------|-------|--------------------|
| Name: Rede Vida HD                         | )            | Number               | 11    | \$                 |
| Source:                                    | ISDB-T       | Network ID:          | 1886  | ٢                  |
| Bandwidth:                                 | 6MHz         | Transport stream ID: | 1886  | $\hat{}$           |
| Transmission mode:<br>Guard interval:      | AUTO<br>AUTO | Service ID:          | 60352 | $\hat{\mathbf{x}}$ |
| Partial reception:                         | AUTO         | Audio channel:       | 511   | ~                  |
| Layer A Modulation:                        | NO<br>AUTO   | Scrambled:           |       |                    |
| Layer A FEC rate:                          | AUTO         |                      |       |                    |
| Layer A segments:<br>Layer A interleaving: | 0            |                      |       |                    |
| Layer B Modulation:                        | AUTO         |                      |       |                    |
| Layer B FEC rate:                          | AUTO         |                      |       |                    |
| Layer B segments:                          | 0            |                      |       |                    |
| Layer C Modulation:                        |              |                      |       |                    |
| Layer C FEC rate:                          | AUTO         |                      |       |                    |
| Layer C segments:                          | 0            | PMT PID:             | 80    |                    |
| Layer C interleaving:                      | 0            | Video PID:           | 501   |                    |

Щойно список каналів буде збережено, для перегляду телеканалу достатньо буде натиснути кнопку **Цифрове ТБ** у головному вікні програми:

## 2.2 Перегляд телеканалу

| ۲      |                                          |                                       | Globo HD — Kaffeine          | $\sim$ $\sim$ $\otimes$ |
|--------|------------------------------------------|---------------------------------------|------------------------------|-------------------------|
| File   | Playback Playlist Television             | Settings Hel                          |                              |                         |
| art    | Search:                                  |                                       | A DELTA                      | Кузалския.              |
| Sti    | Channel                                  | Nu 🏠                                  |                              | SATISTIC CONTRACTOR     |
| ÷.     | REDE CNT HD                              | 1                                     |                              |                         |
| ×      | CNT MOVEL                                | 2                                     |                              |                         |
| bad    | 💷 Globo HD                               | 3                                     |                              |                         |
| lay    | Clobo 1SEG                               | 4                                     |                              |                         |
|        | Record HD-0                              | 5                                     |                              |                         |
| ylist  | 🔲 Record 1seg ກ                          | 6                                     |                              |                         |
| EI Pla | sbt HDភ                                  | 7                                     |                              |                         |
| ion    | SBT 1Seg D                               | 8                                     |                              | 1                       |
| elevis | TV/ Rracilia RodoTV/I                    | • • • • • • • • • • • • • • • • • • • |                              |                         |
|        |                                          |                                       |                              |                         |
| (1     | ) (1) (1) (1) (1) (1) (1) (1) (1) (1) (1 | ~ 🔟 🗕                                 | $\bigcirc$ $\textcircled{o}$ | 00:02:19                |

Крім того, у Kaffeine передбачено можливість натискання кнопки і для призупинення відтворення. Після натискання цієї кнопки Kaffeine розпочне записувати програму, і після натискання кнопки ви зможете розпочати перегляд програми з того місця, де його

було призупинено. Також передбачено кнопку (), за допомогою натискання якої ви можете розпочати запис і збереження програми на диск.

### 2.3 Розклад передач

У цифрових телевізійних каналах сигнал містить дані щодо списку поточних і майбутніх передач. Цей список називається «Електронний розклад передач» (Electronic Program Guide ado EPG). Дані EPG отримуються програмою під час відтворення вмісту каналу. Щоб переглянути EPG, відкрийте пункт головного меню **Телебачення** і виберіть пункт **Розклад передач**:

| ۹                     | Program Guid                                                                                                    | e — Kaffeine                                                   | e ? ∨ ⁄                                                                                                    | ^ 😣 |
|-----------------------|----------------------------------------------------------------------------------------------------|----------------------------------------------------------------|----------------------------------------------------------------------------------------------------|-----|
| Channel               | EPG language:                                                                                                    |                                                                | ✓ Any language                                                                                                    |     |
| Globo HD<br>Record HD | Record Show Search                                                                                                    | ch:                                                            |                                                                                                    |     |
| BAND HD               | Start<br>13 Nov 2017 08:30:00<br>13 Nov 2017 09:50:00<br>13 Nov 2017 11:11:00<br>13 Nov 2017 11:50:00<br>13 Nov 2017 13:00:00<br>13 Nov 2017 13:47:00          | Duration<br>01:20<br>01:21<br>00:39<br>01:10<br>00:47<br>00:33 | Title<br>Bom Dia Brasil<br>Mais Você<br>Bem Estar<br>Encontro com Fátima Bernardes<br>• DFTV - 1º Edição<br>Globo Esporte |     |
|                       | 13 Nov 2017 14:20:00<br>DFTV - 1ª Edição<br>Telejornal local que mo<br>cidade, prestação de se<br>Monday, 13 November<br>Genre: News<br>Country BRA: not rated | 00:38<br>stra as notí<br>rviço, situa<br>2017 13:00            | cias de cada estado. Em pauta a notícia o<br>ção do trânsito e previsão do tempo.<br>:00 -02 - 13:47:00 -02               | da  |
|                       |                                                                                                    |                                                                | 😣 Clos                                                                                                    | e   |

У деяких країнах дані ЕРG доступні декількома мовами. Типово, Kaffeine показує ЕРG будьякою мовою. Якщо доступні декілька мов для певного запису ЕРG і мову не вибрано явним чином, програма додаватиме до назви, підназви та опису програми трилітерний код мови, відповідно до специфікації ISO 639-2.

За допомогою параметра **Мова ЕРС** можна виконати фільтрування за мовою. Якщо пункт позначено, фільтрування також буде застосовано і для екранної панелі, OSD, та усіх нових запланованих записів. Фільтрування не стосуватиметься попередньо створених запланованих записів.

Окрім натискання кнопки

| - 1 |  |
|-----|--|
| - 1 |  |
| - 1 |  |
| - 1 |  |

під час перегляду телепрограми, у Kaffeine передбачено

•

| записування програми за | допомогою            | списку  | програм. | Достатньо | натиснути | кнопку |
|-------------------------|----------------------|---------|----------|-----------|-----------|--------|
| Записати програму у н   | зікні <b>Розкл</b> а | ад пере | дач.     |           | ·         |        |

## 2.4 Розклад запису

Щоб переглянути список програм, запланованих до запису, відкрийте пункт головного меню **Телебачення** і виберіть пункт **Розклад запису**:

| ۲          |          | Recording S         | chedule — Kaffei |          |      | ? ~ ^ 🔕  |
|------------|----------|---------------------|------------------|----------|------|----------|
| + New      | 🗉 Edit   | T Remove            |                  |          |      |          |
| Name       | Channel  | Start ~             | Duration         | Disabled |      |          |
| Bom Dia DF | Globo HD | 6 Jun 2016 02:55:00 | 01:45:00 BRT     | Enabled  |      |          |
|            |          |                     |                  |          | 🗸 ок | S Cancel |

Натисканням кнопки **Створити** можна безпосередньо задати час і тривалість програми, яку слід записати. У цьому випадку визначення EPG не використовуватимуться.

Позначенням наявної програми із наступним натисканням кнопки Змінити можна змінити час початку і тривалість запису. Також можна налаштувати щотижневий або щоденний запис.

Позначенням наявної програми із наступним натисканням кнопки Вилучити можна вилучити програму із розкладу запису.

## Розділ 3

## Панель меню Kaffeine

## 3.1 Меню «Файл»

#### $\Phi$ айл ightarrow Відкрити... (Ctrl+O)

Відкриває діалогове вікно роботи з файлами, за допомогою якого ви можете вибрати локальний файл для відтворення.

#### $\Phi$ айл ightarrow Відкрити адресу… (Ctrl+U)

## 6

Відкрити діалогове вікно для введення тексту, щоб ви могли вказати адресу підтримуваного зовнішнього потоку мультимедійних даних.

#### $\Phi$ айл ightarrow Відкрити недавні

Відкриває спадний список, за допомогою якого можна відтворити нещодавно відкритий локальний ресурс. Також у меню міститься пункт Спорожнити список, за допомогою якого можна спорожнити список ресурсів.

#### $\Phi$ айл ightarrow Відтворити аудіо-КД

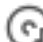

Вибрати відтворення звукового компакт-диска, який має бути розміщено у пристрої для читання компакт-дисків.

#### $\Phi$ айл ightarrow Відтворити відео-КД

Вибрати відтворення компакт-диска з відео, який має бути розміщено у пристрої для читання компакт-дисків.

#### $\Phi$ айл ightarrow Biдтворити DVD

Вибрати відтворення DVD, який має бути розміщено у пристрої для читання компакт-дисків.

#### $\Phi$ айл ightarrow Biдтворити теку DVD

Відкриває діалогове вікно роботи з файлами і надає вам змогу вибрати теку DVD для відтворення. У теці мають міститися необроблені дані, які скопійовано з DVD.

 $\Phi$ айлightarrow Вийти (Ctrl+Q)

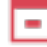

Завершує роботу Kaffeine.

### 3.2 Меню «Відтворення»

#### Відтворення $\rightarrow$ Попередній (PgUp)

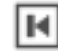

Якщо ви відтворювали протягом одного сеансу два або більше потоки даних, вибирає попередній потік даних.

#### Відтворення $\rightarrow \Pi yc\kappa / \Pi aysa \ (\Pi pofin)$

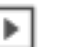

та . Вмикає і призупиняє відтворення потокових даних. Для телевізійних даних призупинення відтворення призводить до того, що програма починає записувати дані для їхнього подальшого відтворення. У телебаченні це називається часовий зсув.

#### Відтворення $\rightarrow$ Stop (Backspace)

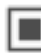

Припинити відтворення потоку даних, який ви переглядаєте.

Відтворення → Далі (PgDn)

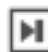

Якщо протягом одного ceancy відбувалося відтворення двох або декількох потоків даних, і ви переглядаєте один з попередніх потоків, за допомогою цього пункту можна перейти до наступного потоку даних у списку.

#### Відтворення – Повноекранний режим/Вийти з повноекранного режиму (F)

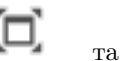

. Вмикає і вимикає повноекранний режим відтворення.

#### Відтворення – Мінімальний режим/Вийти з мінімального режиму (.)

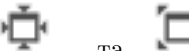

та . Вмикає і вимикає мінімальний режим, графічний режим у вікні, де для керування програмою використовуватимуться лише контекстне меню та клавіатурні скорочення.

#### Відтворення — Субтитри

Відкриває спадний список пунктів, які пов'язано із потоками даних субтитрів.

#### ${f Bid}$ творення — Субтитри — вимкнено/Назва субтитрів

Надає змогу вибрати доступні субтитри зі спадного списку. Вміст списку каналів субтитрів залежить від вмісту потоку початкових даних.

#### Відтворення — Субтитри — Додати файл субтитрів

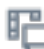

За допомогою цього пункту можна додати локальний файл субтитрів з використанням діалогового вікна вибору файлів.

#### $Biдтворення \rightarrow 3вук$

Відкриває спадний список пунктів, які пов'язано із потоками звукових даних.

#### Відтворення – Звук – Звуковий пристрій

Відкриває спадний список із доступними звуковими пристроями. Цим пунктом можна буде скористатися, лише якщо під час запуску Kaffeine буде виявлено декілька звукових пристроїв.

#### Відтворення – Звук – Збільшити гучність

цD) Збільшити гучність. Гучність також можна збільшити так: навести вказівник на область відтворення мультимедійних даних і прокрутити коліщатко миші від себе.

#### Відтворення – Звук – Зменшити гучність

Зменшити гучність. Гучність також можна зменшити так: навести вказівник на область відтворення мультимедійних даних і прокрутити коліщатко миші до себе

#### Відтворення – Звук – Вимкнути звук

. Вимикає звук і вмикає його.

#### $Biдтворення \rightarrow Biдео$

Відкриває спадний список пунктів, які пов'язано із потоками відеоданих.

#### Відтворення – Відео – Усунути черезрядковість

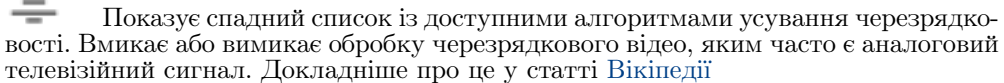

#### Відтворення – Відео – Співвідношення розмірів

Відкриває спадний список доступних співвідношень розмірів кадру із додатковим пунктом Автоматично. Співвідношення розмірів зображення визначає пропорційне відношення ширини і висоти зображення.

#### Відтворення $\rightarrow$ Відео $\rightarrow$ Розмір зображення

Відкриває спадний список доступних розмірів відео. Можна змінити розмір зображення у відсотках або скористатися пунктами Автоматично і Початковий розмір.

#### Відтворення $\rightarrow \Pi$ ерейти до позиції (Ctrl+J)

Відкриває поле для встановлення бажаного моменту часу, до якого слід здійснити перехід; передбачено поля для годин, хвилин та секунд.

#### Відтворення – Перемотування

Відкриває спадний список із чотирма попередньо визначеними варіантами перемотування. Список містить такі пункти:

#### Відтворення $\rightarrow$ Перемотування $\rightarrow$ Повернутися на 60 сек. (Shift+ $\leftarrow$ )

| Μ           | Перемотати на 60 секунд назад.                                                        |
|-------------|---------------------------------------------------------------------------------------|
| Відтворення | $ ightarrow \Pi$ еремотування $ ightarrow \Pi$ овернутися на 15 сек. ( $\leftarrow$ ) |
| м           | Перемотати на 15 секунд назад.                                                        |
| Відтворення | $h \to \Pi$ еремотування $\to \Pi$ ерейти на 15 сек. вперед (                         |

Відт йти на 15 сек. вперед (
ightarrow)

Перемотати на 15 секунд вперед.

Відтворення  $\rightarrow$  Перемотування  $\rightarrow$  Перейти на 60 сек. вперед (Shift+ $\rightarrow$ )

| ₽ | ł |
|---|---|
|   | _ |

Перемотати на 60 секунд вперед.

#### Відтворення $\rightarrow$ Меню DVD

Відкрити початкове графічне меню DVD. Переходити між пунктами цього меню можна за допомогою клавіш зі стрілками та миші. Докладніший опис наведено у статті Вікіпедії.

#### $\mathbf{Bi}$ дтворення $ightarrow \mathbf{Ha}$ зва

Вміст DVD поділено на назви творів для спрощення навігації. За допомогою цього пункту ви можете безпосередньо перейти до потрібної вам частини.

#### Відтворення – Частина

Вміст DVD поділено на частини для спрощення навігації. За допомогою цього пункту ви можете безпосередньо перейти до потрібної вам частини.

#### $\mathbf{Bi}$ дтворення $\rightarrow \mathbf{Kyt}$

Різновид частин: частини іноді можуть мати різні версії (такі версії називають «кутами») певних сцен. За допомогою цього пункту ви можете безпосередньо перейти до таких частин.

### 3.3 Меню «Список відтворення»

#### Список відтворення — Повторити

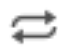

Пункт для циклічного повторення файлів зі списку відтворення.

#### Список відтворення – Випадковий порядок

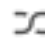

Пункт для визначення випадкового порядку відтворення файлів зі списку відтворення.

#### Список відтворення — Спорожнити

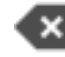

Вилучити усі записи зі списку відтворення.

#### Список відтворення — Створити

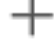

Створити список відтворення.

Список відтворення — Перейменувати

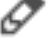

Перейменувати поточний список відтворення.

#### Список відтворення – Вилучити

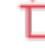

Вилучити поточний список відтворення.

#### Список відтворення $\rightarrow$ Зберегти (Ctrl+S)

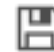

Зберегти поточний список відтворення.

Список відтворення  $\rightarrow$  Зберегти як... (Ctrl+Shift+S)

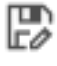

Зберегти поточний список відтворення до файла із новою назвою.

### 3.4 Меню «Телебачення»

#### Телебачення → Канали (C)

Відкриває панель параметрів для налаштовування каналів, які відповідають місцевості, де ви перебуваєте. Докладніший опис наведено у розділі Налаштовування каналів цифрового телебачення.

#### Телебачення → Розклад передач (G)

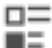

Відкриває вікно для керування розкладом передач. Докладніший його опис можна знайти у розділі Розклад передач.

#### Телебачення → Екранна панель (O)

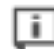

Показати екранну інформаційну панель у вікні відтворення протягом трьох секунд. На панелі буде показано дані щодо поточної і наступної передачі у програмі. У відповідь на подвійне клацання програма покаже додаткову інформацію щодо поточної передачі. Прибрати цю інформацію можна клацанням кнопкою миші. Докладніше про екранну панель у статті Вікіпедії.

#### Телебачення ightarrow Розклад запису (R)

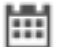

Відкриває вікно для керування запланованим записом. Докладніший його опис можна знайти у розділі Розклад запису.

#### Телебачення – Негайний запис

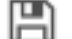

Пункт із позначкою для визначення поточного стану. Негайно розпочинає запис потокових даних, які відтворюються.

#### Телебачення – Налаштувати телебачення...

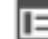

Відкриває вікно для налаштовування параметрів пристроїв DVB. Докладніший його опис можна знайти у розділі Налаштовування цифрового телебачення.

## 3.5 Меню «Параметри»

Для спрощення користування Kaffeine у цьому меню міститься лише два пункти:

#### Параметри — Налаштувати скорочення...

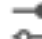

Надає вам змогу вмикати, вимикати і змінювати комбінації клавіш для керування програмою. Докладніший опис наведено у розділі «Користування клавіатурними скороченнями та їхнє налаштовування».

#### Параметри – Налаштувати Kaffeine...

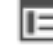

Відкриває панель налаштовування.

### 3.6 Меню «Довідка»

У Kaffeine передбачено типові пункти меню Довідка KDE. Докладний опис цього меню наведено у розділі Меню «Довідка» підручника з основ роботи у KDE.

## Розділ 4

## Авторські права та ліцензування

Авторські права на програму належать розробникам Kaffeine, 2007–2018.

Авторські права на документацію належать Jürgen Kofler kaffeine@gmx.net, Christophe Thommeret hftom@free.fr, Mauro Carvalho Chehab mchehab+kde@kernel.org, 2003–2005.

Переклад українською: Юрій Чорноіван yurchor@ukr.net

Цей документ поширюється за умов дотримання GNU Free Documentation License.

Ця програма поширюється за умов дотримання GNU General Public License.